## 新疆专业技术人员管理平台—— 特殊人才认定业务操作指南

根据新人社发〔2012〕85号文件第四条规定,对国家或自治 区经济社会发展或引导行业发展做出突出贡献的专业技术人才, 直接认定正高职称。

特殊人才认定人员职称取得流程:

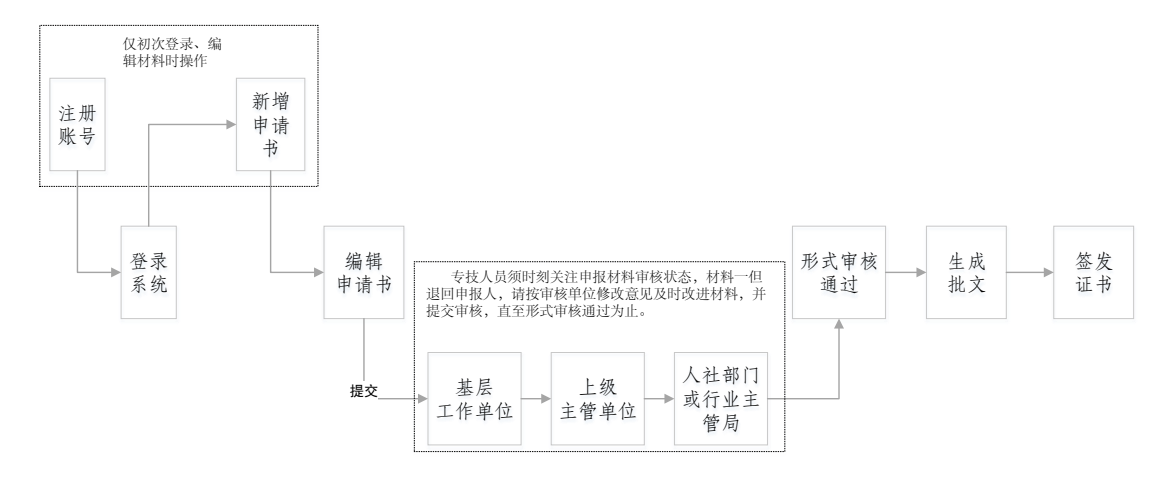

申报操作:

在自治区专业技术人员管理平台(www.xjzcsq.com),注 册个人账号,登录系统,进行相应职称资格的申报。

| 特殊人才认定 – <mark>温馨提示:</mark> <ul> <li>・在本系统中,同一个资格在同一年度只可以申请一次。(包括 评审、初次确定、授予等)</li> <li>・自2019年起新的任职资格条件实施,申请书栏目有变化,往年填写的申请书不能使用,请您申报本年度职称时点击【新增申请书】填写!!!</li> </ul> | 新疆专业技术人员管理平台<br>自治区本级 V |
|----------------------------------------------------------------------------------------------------|-------------------------|
| ・日2019年起新的住职资格宗件实施,中请节栏目有受化,住于填与的中请节不能使用,请您中报本并复职称的点击【新增中请节】填与!!!                                                                                                    | 特殊人才认定 -                |
| 填服帮助<br>+ 新増【特殊人才认定】申请书<br>我的申请书 2 3                                                                                                    | 項报帮助<br>我的申请书 ▲         |

需要说明的问题:

 注册账号:一名专业技术人员(即一个身份证号), 只能注册一个账号,且必须用本人身份证号注册、申 报职称。

忘记账号:系统中"找回用户名和密码"模块操作。
 根据个人情况,选择适合自己的找回账号方式。

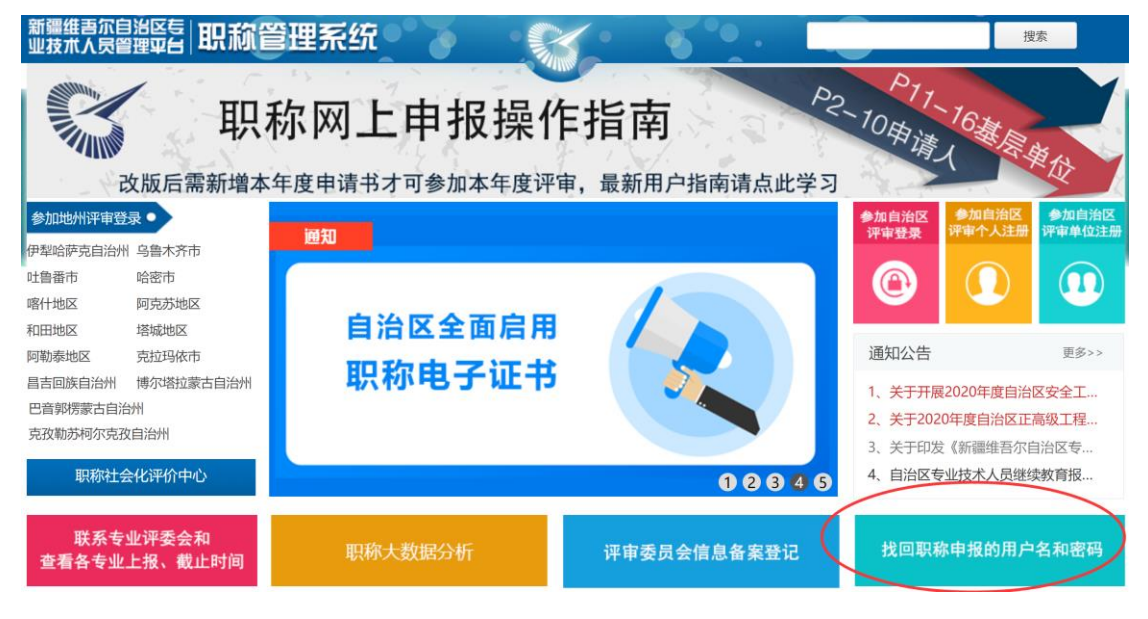

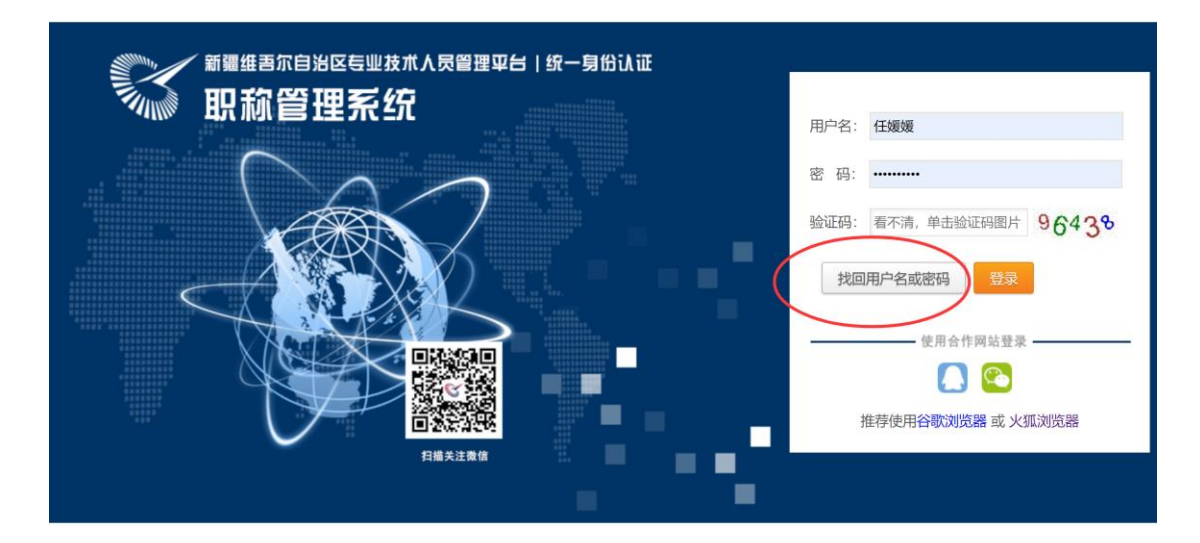

 登录:专业技术人员须选择正确的登录入口登录系统 申报职称。

参加地州评审登录:指专业技术人员所在地州、县、市有授予权限的,须在当地登录入口进行登录申报。

参加自治区登录:指在自治区各行业主管局进行授予 申报的专业技术人员登录入口。

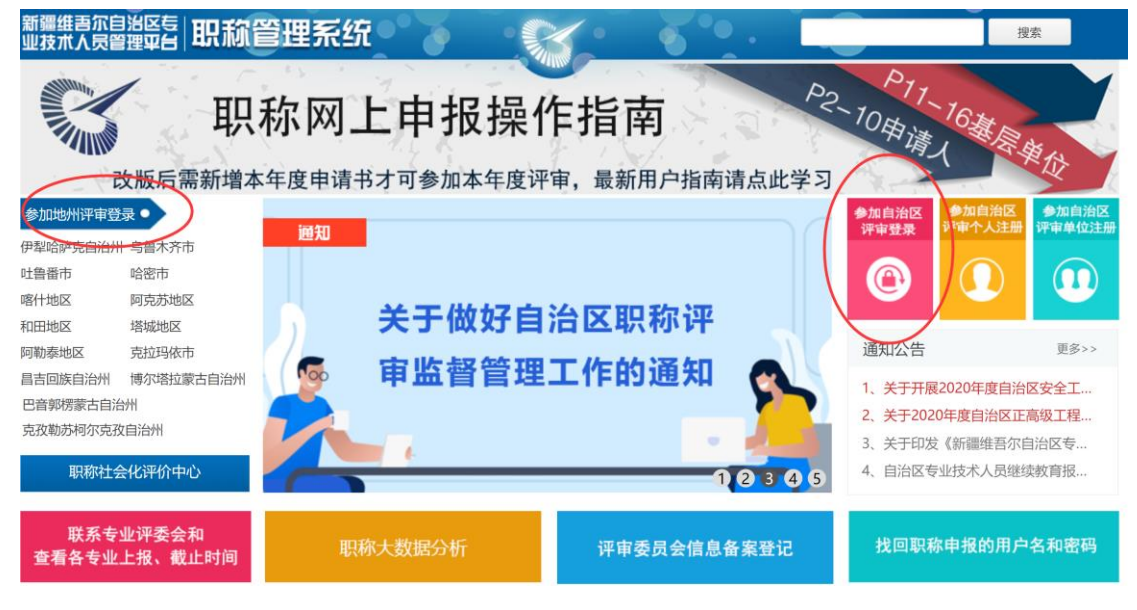

 各审核节点联系方式,光标放至相应位置,显示相应 工作单位、工作人员及联系方式:

| 新疆专业技术人员管理平台<br>自治区本级 > |                    | 我的主页                                                             |                                               | 初次确定            | 特殊人才认定                                                                                                    | 授予      | 访惠聚三年高定 | 系统设置 |                   |                   | 在线问答  | 退出   |  |
|-------------------------|--------------------|------------------------------------------------------------------|-----------------------------------------------|-----------------|----------------------------------------------------------------------------------------------------|---------|---------|------|-------------------|-------------------|-------|------|--|
| 特殊人才认定 -                | <b>温馨提</b><br>・在本系 | <b>示:</b><br>系统中,同一个资格                                           | 各在同一                                          | 一年度只可以          | 申请一次。(包括                                                                                                    | 评审、初次确  | 定、授予等)  |      |                   |                   |       |      |  |
| 填报帮助                    | ・自201              | 自2019年起新的任职资格条件实施,申请书栏目有变化,往年填写的申请书不能使用,请您申报本年度职称时点击【新增申请书】填写!!! |                                               |                 |                                                                                                    |         |         |      |                   |                   |       |      |  |
| 我的申请书                   | 44 B 124           | HT-9. N3.                                                        | <ol> <li>K33</li> <li>基层:<br/>(DWB</li> </ol> |                 | 1. 0000 (月1) (日本10)(山田(東方))(山田(東方))(山田(東市))(山田(東市))(山田(東市))(山田(東市))(山田(東市))(山田(東市))(山田(東市))(山田(東市))(山田(東市))(山田(東市))(山田(東市))(山田(東市))(山田(東西))(山田(東西))(山田(東西))(山田(東西))(山田(東西))(山田(東西))(山田(東西))(山田(東西))(山田(東西))(山田(東西))(山田(東西))(山田(東西))(山田(東西))(山田(東西))(山田(東西))(h)(h)(h)(h)(h)(h)(h)(h)(h)(h)(h)(h)(h |         |         |      |                   |                   | THE S | 電看信息 |  |
|                         | 1                  | 申请人<br>审核流程                                                      | (DWB                                          | 会,联系人:<br>基层工作单 | <ul> <li>电话:09</li> <li>位 地厅级材料</li> <li>部</li> </ul>                                                                                                    | 接收 评审机构 | 通过形式审核  | 鼠标移  | 动到节点着联系方式。 如果此步骤有 | <b>守错,请单击这里</b> ! |       |      |  |

形式审核过程,实时查看(状态:为材料当前步骤状态;审核流程:材料形式审核过程中各步骤。):

| 新疆专业技术人员管理平台<br>自治区本级 v |                    | 我的主页                                                              | 初次确定     | 特殊人才认定         | 授予      | 访恵聚三年高定 | 系统设置  |                  |           | 在线问答 | 退出  |  |  |  |
|-------------------------|--------------------|-------------------------------------------------------------------|----------|----------------|---------|---------|-------|------------------|-----------|------|-----|--|--|--|
| 特殊人才认定 -                | <b>温馨提</b><br>・在本系 | <b>示:</b><br>系统中,同一个资格                                            | 在同一年度只可以 | 申请一次。(包括       | 评审、初次确定 | 2、授予等)  |       |                  |           |      |     |  |  |  |
| 填报帮助                    | ・自201              | ·自2019年起新的任职资格条件实施,申请书栏目有变化,往年填写的申请书不能使用,请您申报本年度职称时点击【新增申请书】填写!!! |          |                |         |         |       |                  |           |      |     |  |  |  |
|                         | 申请书编               | 申请书编号: RSSQ00 年間 年度: 2020 资格: [自治区][正高]出版系列/编审 提交已截止95            |          |                |         |         |       |                  |           |      |     |  |  |  |
| 我的申请书                   |                    |                                                                   | 基层工作单位:  | 2010/01/2      | 评审机构:   | 自治区出版系列 | 评审委 岁 | (2): 已通过形式审核     | 呈报表打印     | 1    | 酒信息 |  |  |  |
|                         | 1                  |                                                                   | (DWE     |                | 员会      |         |       |                  |           |      |     |  |  |  |
|                         |                    | 申请人<br>审核流程                                                       | 基层工作单    | 位 地厅级材料排<br>部门 | 度收 评审机构 | 通过形式审核  | 鼠标移动  | 到节点看联系方式。如果此步骤有错 | 昔, 请单击这里! |      |     |  |  |  |

6. 更改资格,专业技术人员如初次操作选错职称申报资格(申报级别、专业、评审机构所在区域)。确定从正确的登录入口登录系统,且申报材料未提交状态下,可进行资格变更,变更后须重新检查申报材料(各资格申报模板不一)。

| 新疆专业技术人员管理平台<br>自治区本级 v |                     | 我的主页                                                              | 初次确定      | 特殊人才认定             | 授予      | 访惠聚三年高定                                 | 系统设置 |                  |                   | 在线问答 | 退出    |  |  |  |
|-------------------------|---------------------|-------------------------------------------------------------------|-----------|--------------------|---------|-----------------------------------------|------|------------------|-------------------|------|-------|--|--|--|
| 特殊人才认定 -                | <b>温馨提示</b><br>・在本系 | <b>示:</b><br>系统中,同一个资格                                            | 在同一年度只可以  | 申请一次。(包括 词         | 平审、初次确定 | 8、授予等)                                  |      |                  |                   |      |       |  |  |  |
| 填报帮助                    | ・自201               | ·自2019年起新的任职资格条件实施,申请书栏目有变化,往年填写的申请书不能使用,请您申报本年度职称时点击【新增申请书】填写!!! |           |                    |         |                                         |      |                  |                   |      |       |  |  |  |
|                         | 申请书编                | 申请书编号: RSS 年度: 2020 资格: [自治区][正高]高校教师/教授 提交已截止12天                 |           |                    |         |                                         |      |                  |                   |      |       |  |  |  |
| 我的申请书                   | 1                   | 1013-008                                                          | 基层工作单位: 『 | 客代 111 111 111 111 | 评审机构    | 自治し、、、、、、、、、、、、、、、、、、、、、、、、、、、、、、、、、、、、 |      | 态 😢 : 申请人        | 更改专业(资格)          | 编辑   | 申请书/提 |  |  |  |
|                         |                     |                                                                   | 科学        | )                  | 员会      |                                         | 1    | i看修改意见           | 國際                |      | 交     |  |  |  |
|                         |                     | 申请人<br>审核流程                                                       | 基层工作单     | 位 地厅级材料接<br>部门     | 收 评审机构  | 通过形式审核                                  | 鼠标移动 | 到节点看联系方式。 如果此步骤有 | <b>销错,请单击这里</b> ! |      |       |  |  |  |

 呈报表打印。申报材料形式审核通过后,系统中生成 报表打印,并报评审机构。

| S   | 新疆专业技术人员管理平台<br>自治区本级 v |                                                                   | 我的主页                  | 初次确定     | 特殊人才认定         | 授予      | 访惠聚三年高定 | 系统设置 |                                                                                                    | <b></b>  | 在线问答 | 退出  |  |
|-----|-------------------------|-------------------------------------------------------------------|-----------------------|----------|----------------|---------|---------|------|----------------------------------------------------------------------------------------------------|----------|------|-----|--|
| 特殊。 |                         | <b>温馨提</b> え<br>・在本系                                              | <b>示:</b><br>统中,同一个资格 | 在同一年度只可以 | 申请一次。(包括       | 评审、初次确定 | 12、授予等) |      |                                                                                                    |          |      |     |  |
| 填   | 报帮助                     | ・自2019年起新的任职资格条件实施,申请书栏目有变化,往年填写的申请书不能使用,请您申报本年度职称时点击【新增申请书】填写!!! |                       |          |                |         |         |      |                                                                                                    |          |      |     |  |
|     |                         | 申请书编号: RSSQL     5 年度: 2020 资格: [自治区][正高)出版系列/编审                  |                       |          |                |         |         |      |                                                                                                    |          |      |     |  |
| 我   | 我的申请书                   |                                                                   |                       | 基层工作单位:  |                | 评审机构    | 自治      |      | ポホーク: 戸通过形式宙核                                                                                                    | 呈报表打印    | ŧ    | 精信息 |  |
|     |                         | 1                                                                 |                       | (DW.     |                | 员会      |         |      | and the second second |          |      |     |  |
|     |                         |                                                                   | 申请人<br>审核流程           | 基层工作单    | 位 地厅级材料排<br>部门 | 度收 评审机构 | 通过形式审核  | 鼠标移动 | 为到节点看联系方式。 如果此步骤有铜                                                                                                    | 昔,请单击这里! |      |     |  |

 8. 职称电子证书查询打印。申报材料审核通过,并由评 审机构完成批文处理后,专业技术人员方可登录系统 进行职称电子证书查询、打印。

| 新疆专业技术人员管自治区本级 > | 理平台 |         | 我的主页 | 初次确定 | 特殊人才认定 | 授予 订 |
|------------------|-----|---------|------|------|--------|------|
| 申请职称评审           | +   | ■ 我的职称电 | 子证书  |      |        |      |
|                  |     | 序号      | 姓名   | 证书   | ち编号    | 身份证者 |
| 继续教育             | +   |         |      |      |        |      |
| 职称电子证书           | -   |         |      |      |        |      |
| 我的职称电子证书         | )   | 2       |      |      |        |      |
| 我的管理             | +   |         |      |      |        |      |